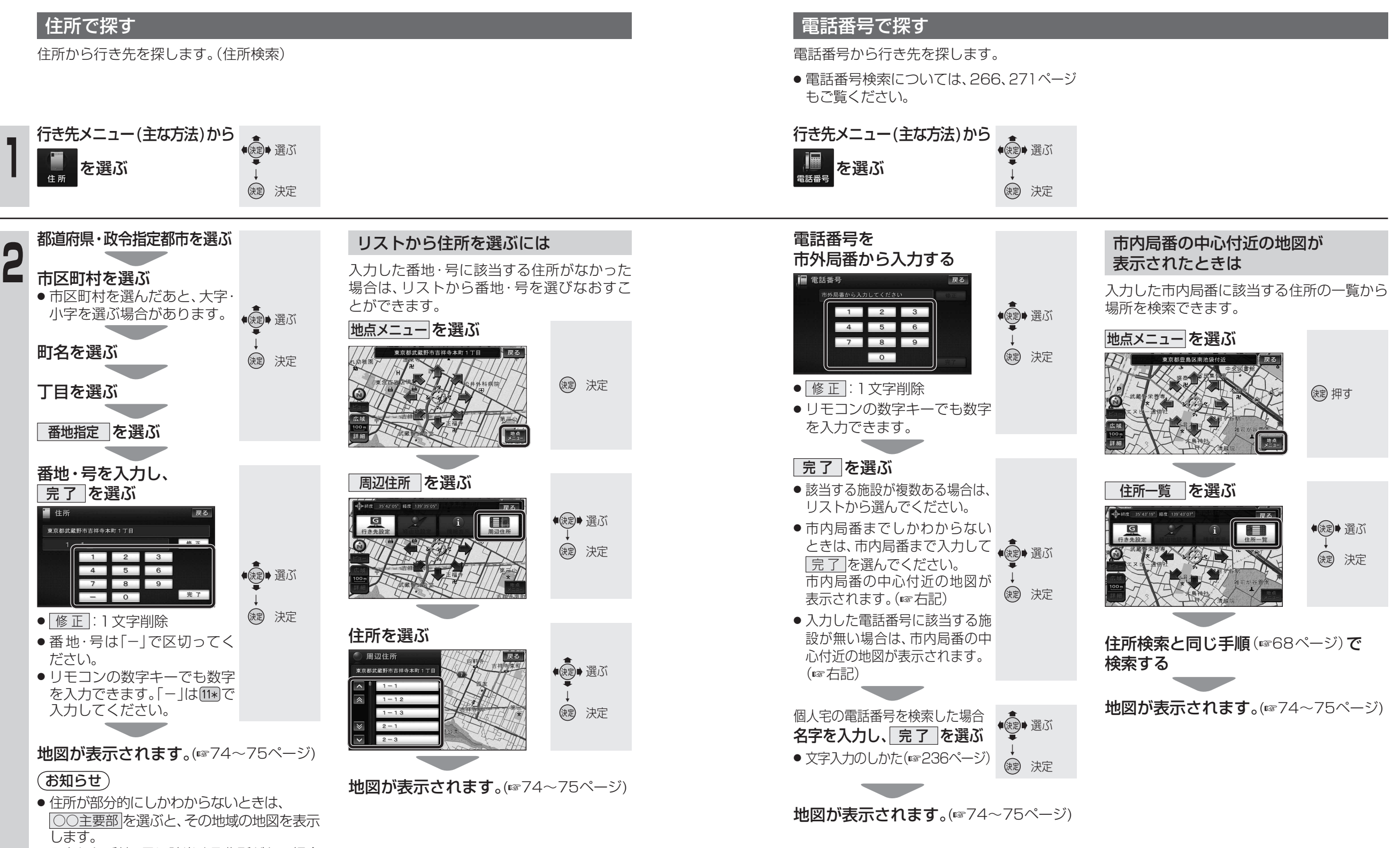

行き先メニュー

(主な方法)

入力した番地・号に該当する住所がない場合は、その地域の主要部の地図が表示されます。
地図から地点を探すか、リストから住所を再度選んでください。(☞右記)

68

ナビゲーション

行き先を探す